# アイコンに違いがあります。

AcrobatReader のアイコン Edge のアイコン

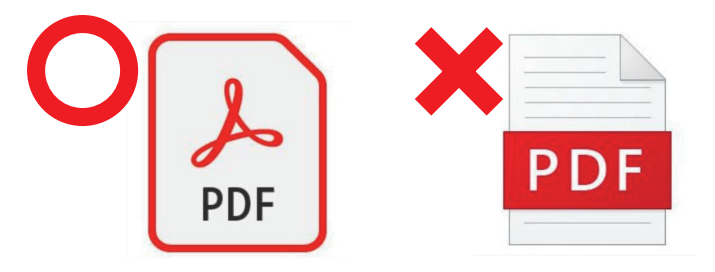

#### AcrobatReader の印刷画面 印刷 × ブリンター プロパティ(P) 詳細設定(D) <u>奈</u>氏类友 ☑ グレースケール (白黒) で印刷(M) □ インク / トナーを節約 ④ 文書: 209.9 x 296.7mm 印刷するページ ● すべて(A) )現在のページ(U) ページ指定(G) 1 209.97 x 296.93 EU ▶ 詳細オブション ページサイズ処理 ① サイズ山 ボスター 複数 小冊子 合わせる(F) ● 実際のサイズ ○特大ページを縮小 ○カスタム倍率: 100 % PDFのページサイズに合わせて用紙を選択(Z) 向き ●自動 ○縦 ○横 注釈とフォーム(M) < > 文書と注釈 ~ 注釈の一覧(T) 1/1ページ ページ設定(S)... 印刷 キャンセル

②印刷を行う時の画面に違いがあります。

Edge の印刷画面

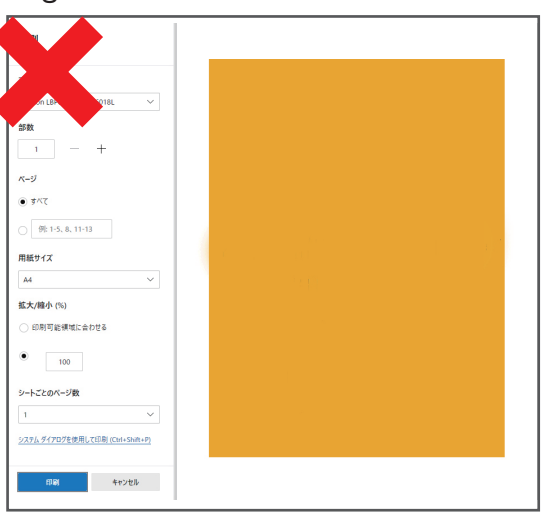

# ③開いているアプリケーションでの表示に違いがあります。

AcrobatReader で開いている=〇

AcrobatReader のアイコン、上部にメニュータブがある

🔒 C0120168\_夏チラシ2022 燃料サービス様.pdf - Adobe Acrobat Pro DC (32-bit)

ファイル (F) 編集 (E) 表示(V) 電子サイン ウィンドウ(W) ヘルプ(H)

ホーム ツール C0120168\_夏チラシ... ×

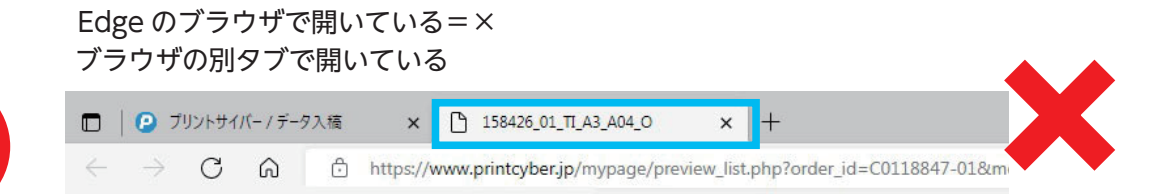

## 対処法【アプリの関連付けを変更する】

PDF ファイルに関連付けられたアプリが Edge へ変更されている場合は、元の AdobeAcrobatReader に戻してください。

### ●手順

①対象の PDF ファイルを右クリック 🔶

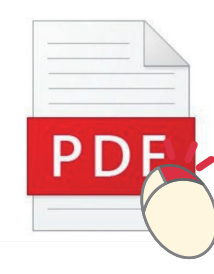

| ②メニューが                          | 表示されるので、                                                                                                    | 「プログ   | ラムから開く | (」を選択 |
|---------------------------------|----------------------------------------------------------------------------------------------------|--------|--------|-------|
| 。<br>3<br>4<br>4<br>年<br>4<br>日 | 聞く(O)           Skypeで共有           Skypeで共有           7-Zip           CRC SHA           選択した項目をスキャンする(S)           AVGを使用して抹消する           共有 | > >    |        |       |
|                                 | プログラムから開く(H)                                                                                                    | >      |        |       |
|                                 | Pツゼスを許可する(G)     以前のパージョンの復元(V)     送る(N)     切り取り(T)     コピー(C)     ショートカットの作成(S)                                                           | ><br>> |        |       |
| -                               | 削除(D)<br>名前の変更(M)<br>プロパティ(R)                                                                                                    |        |        |       |

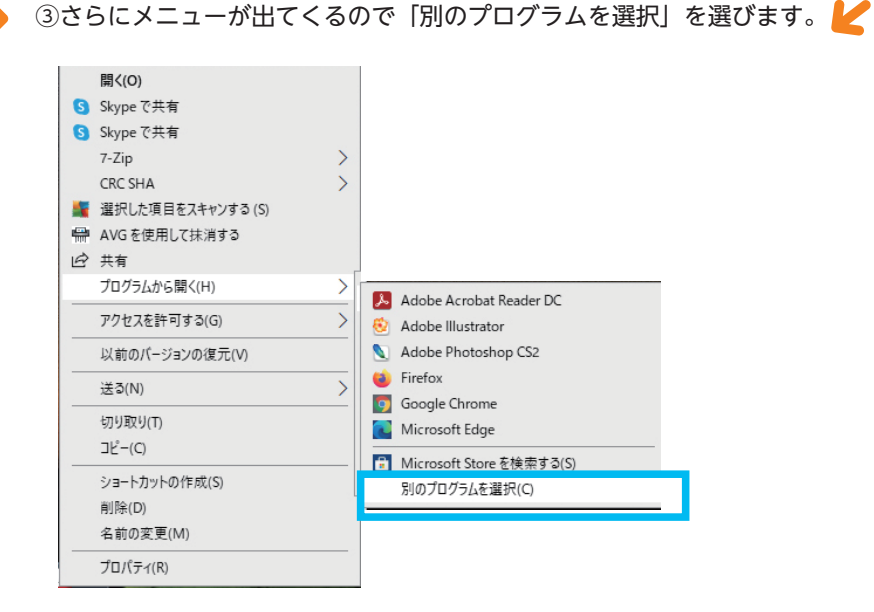

④アプリを選択する画面が開きます。

AcrobatReader を選択して、下にある

「常にこのアプリを使って.pdfファイルを開く」にチェックを入れて

「OK」ボタンをクリックしてください。

このファイルを開く方法を選んでください。

このアプリを今後も使う

Microsoft Edge PDFをWeb ブラウザーで直接開きます。

#### その他のオプション

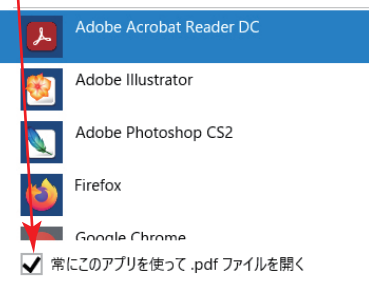

ок

m

※「常にこのアプリを使って.pdf ファイルを開く」 にチェックが入っていないと、 この時だけは AcrobatReader で 開きますが、関連付けられたアプリは Edge のままになってしまいます。 次回ダブルクリックで PDF を開いた場合、 また Edge で PDF が開かれてしまいますので 注意してください。

⑤関連付けの変更がされた場合、PDF ファイルのアイコンが Edge から AcrobatReader のアイコンに変わります。

AcrobatReader アイコンに変わります。

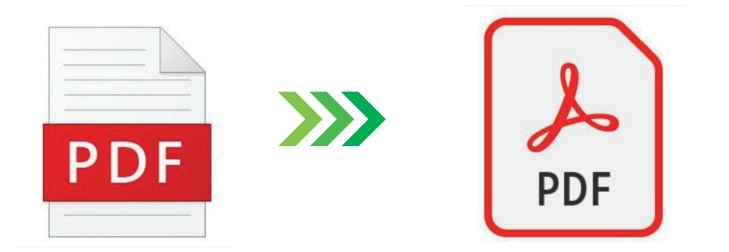

AcrobatReader でフォームフィールドを入力した pdf は そのままプリントサイバーに入稿頂けます。 別途 pdf 書き出しをする必要はございません。 pdf 書き出しをした際に異なったサイズや向きになっていることがあり、 お問い合わせの対象となります。